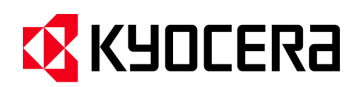

| Subject: | MAC 4.0 Driver Install |  |
|----------|------------------------|--|
| Model    | All                    |  |

Mac Driver 4.0 supports Mac OS X 10.8 and later.

A user account with administrative rights is required to perform the installation. The recommended steps are outlined below.

In some instances, the new Mac Driver 4.0 might not update the existing PPD in the system. Please follow the procedure below to resolve this issue.

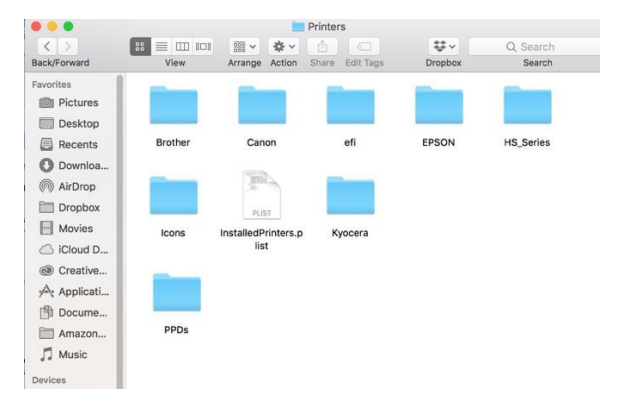

Clean Printers folder (there should be no PPD's in this folder)

Before installing the new Mac driver it is important to check that your "Printers" folder is clear of older PPDs. Delete all Kyocera printers in System preferences / Devices and printers.

- 1. Double click on Macintosh HDD
- 2. Open library
- 3. Open printers.
- 4. Delete all the Kyocera .PPDs in this folder. (DO NOT delete any folders)

After downloading MacPhase4.0\_2017.10.18 driver, double click on the .zip file. Double click on the extracted folder.

# 🔇 КЧОСЕRА

### **Release Notes**

# Package Installer Setup

You can install the driver using the provided package installer.

- 1. Double-click the .DMG file to run the installer.
- 2. In the installer dialog, click Continue to proceed to the readme page.

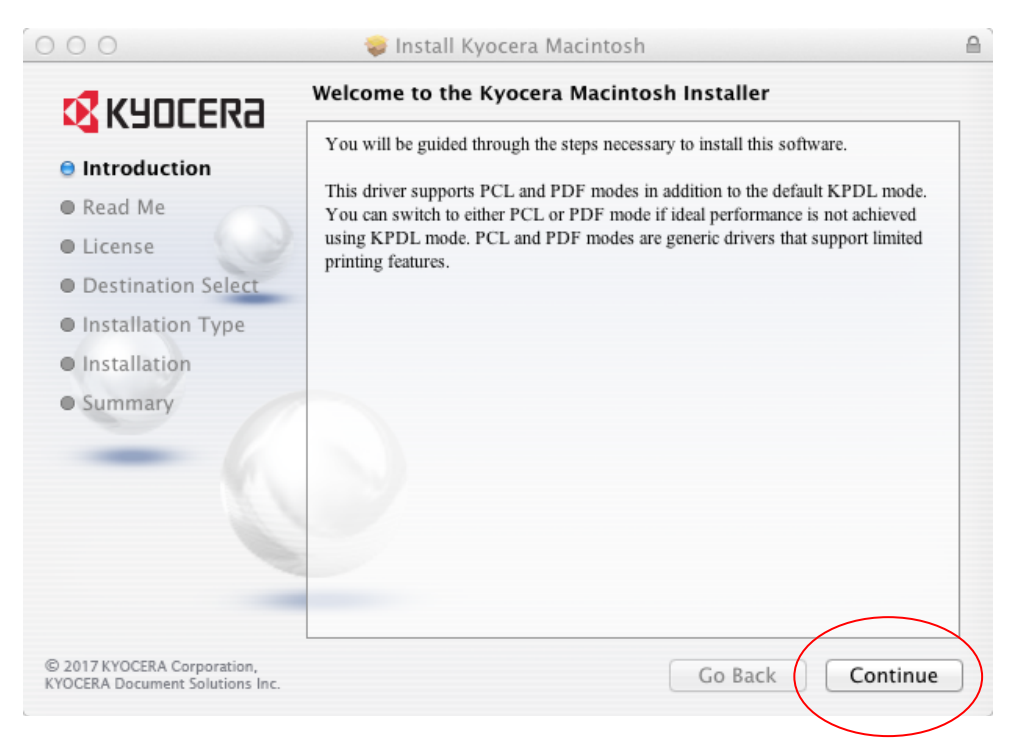

3. Click Continue to proceed to the license agreement page.

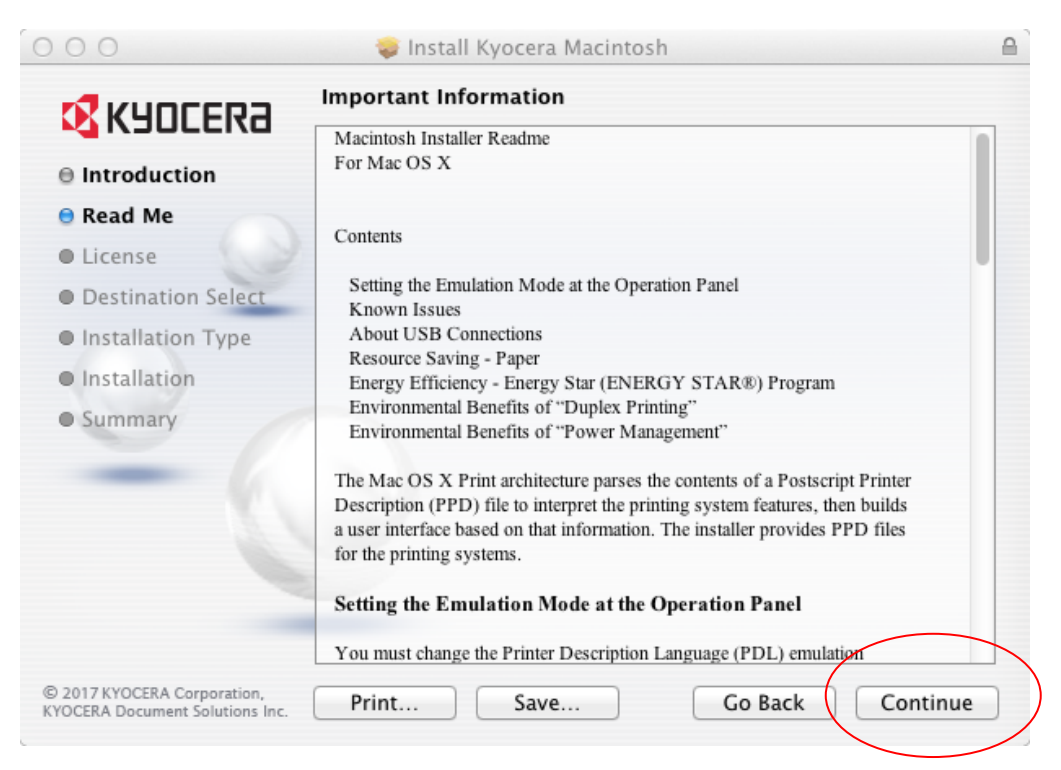

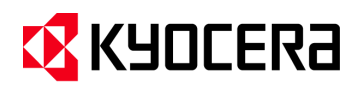

4. Review the Software License Agreement, and then click Continue.

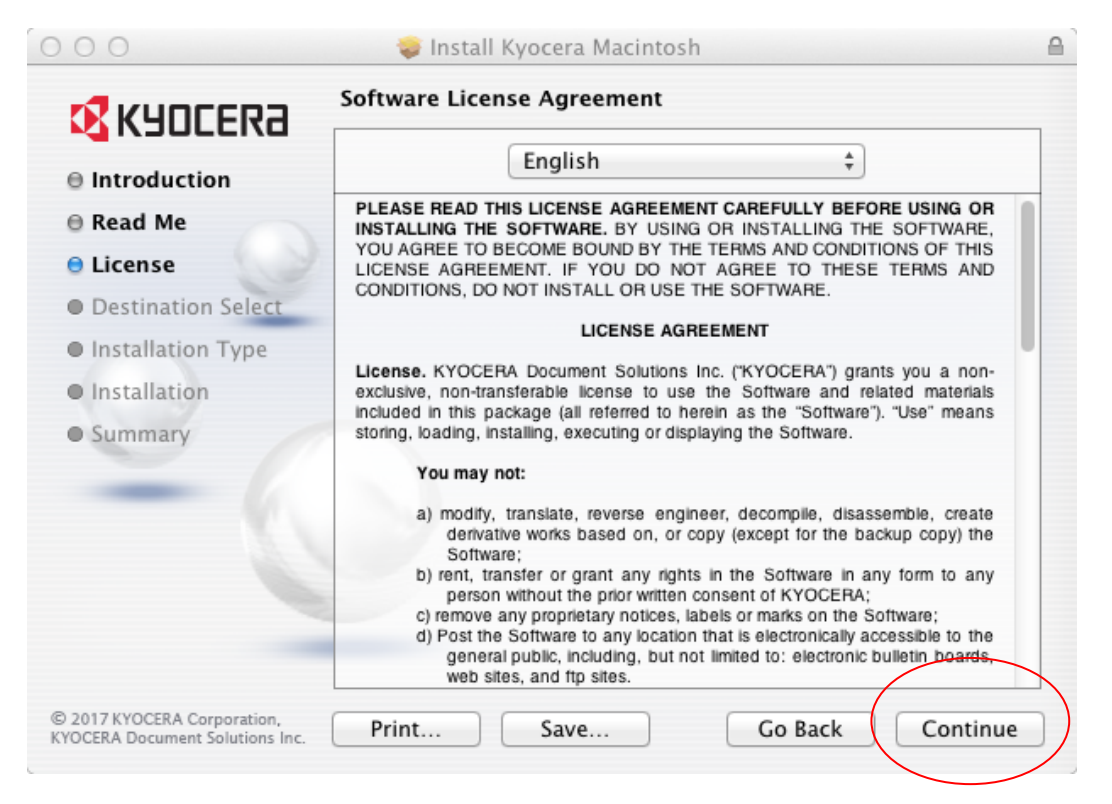

5. Click Agree to accept the terms of the license agreement.

| 000                                       |                                                                      | 🤿 Install                                                                                                    | Kyocera Macintosh                                                                                                    |                                                                                                    |                                                                                                    |  |
|-------------------------------------------|----------------------------------------------------------------------|----------------------------------------------------------------------------------------------------|----------------------------------------------------------------------------------------------------|----------------------------------------------------------------------------------------------------|----------------------------------------------------------------------------------------------------|--|
| 3                                         | To continue i<br>of the softwa                                       | installing the source license agre                                                                                                    | oftware you must<br>ement.                                                                                                    | agree to the ter                                                                                                    | ms                                                                                                    |  |
| ⊖ Int                                     |                                                                      |                                                                                                    |                                                                                                    |                                                                                                    |                                                                                                    |  |
| 🖯 Rea                                     | Click Agree to continue or click Disagree to cancel the installation |                                                                                                    |                                                                                                    |                                                                                                    |                                                                                                    |  |
| 🖯 Lic                                     | and quit the Installer.                                              |                                                                                                    |                                                                                                    |                                                                                                    |                                                                                                    |  |
| Des                                       | Read Lice                                                            | nse                                                                                                    | Disagr                                                                                                    | ee Agre                                                                                                    | e )                                                                                                    |  |
| Ins                                       |                                                                      |                                                                                                    |                                                                                                    |                                                                                                    |                                                                                                    |  |
| <ul> <li>Install</li> <li>Summ</li> </ul> | hary                                                                 | exclusive, non-tran<br>included in this pay<br>storing, loading, in<br><b>You may r</b><br>a) modify,<br>derivat<br>Softwa<br>b) rent, tra<br>person<br>c) remove<br>d) Post the<br>genera<br>web sit | sterable license to use<br>ackage (all referred to hei<br>stalling, executing or displ<br>not:<br>translate, reverse englin-<br>ive works based on, or co<br>re;<br>inster or grant any rights<br>without the prior written c<br>any proprietary notices, lai<br>s Software to any location<br>i public, including, but not<br>ies, and ftp sites. | the Software and reli<br>ein as the "Software")<br>aying the Software.<br>aying the Software in<br>py (except for the bac<br>in the Software in an<br>onsent of KYOCERA;<br>bels or marks on the So<br>that is electronically act<br>limited to: electronic b | ated materials<br>"Use" means<br>emble, create<br>kup copy) the<br>y form to any<br>oftware;<br>pessible to the<br>ulletin boards, |  |
| © 2017 KYOC<br>KYOCERA Doo                | ERA Corporation,<br>cument Solutions Inc.                            | Print                                                                                                    | Save                                                                                                    | Go Back                                                                                                    | Continue                                                                                                    |  |

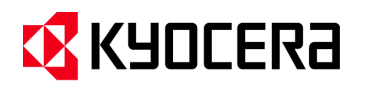

 Click Install and enter the admin password to complete the standard installation. Alternatively, you can select Customize to perform a custom installation. For custom installation, select the Print Option Pane checkbox to install the Print Option Pane.

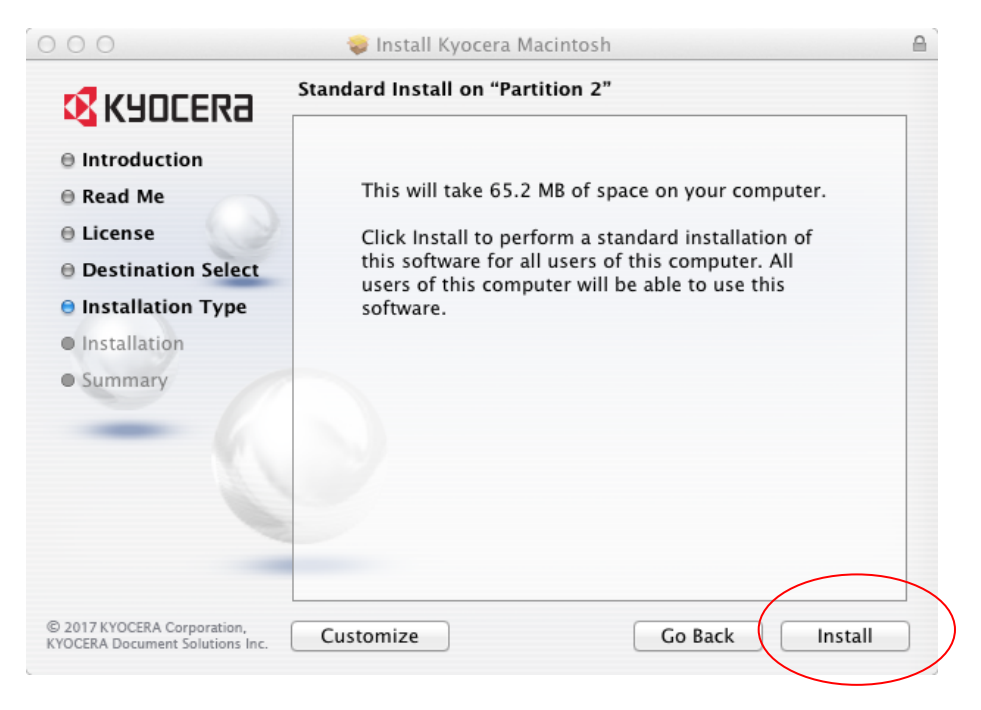

7. Click **Close** to exit when the installation is complete.

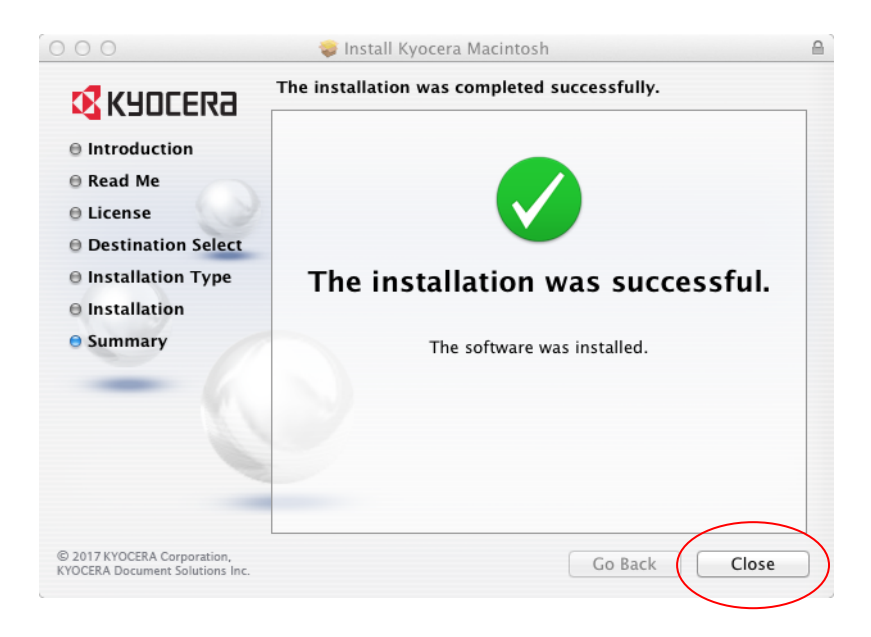

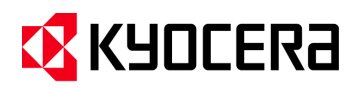

# **Adding Printers**

After you install the driver, you can add the printers to be used on the system.

1. Open **System Preferences** and click **Printers and Scanners (**this may also be called Print & Scan or Print & Fax), depending on the Mac OS X version you are using).

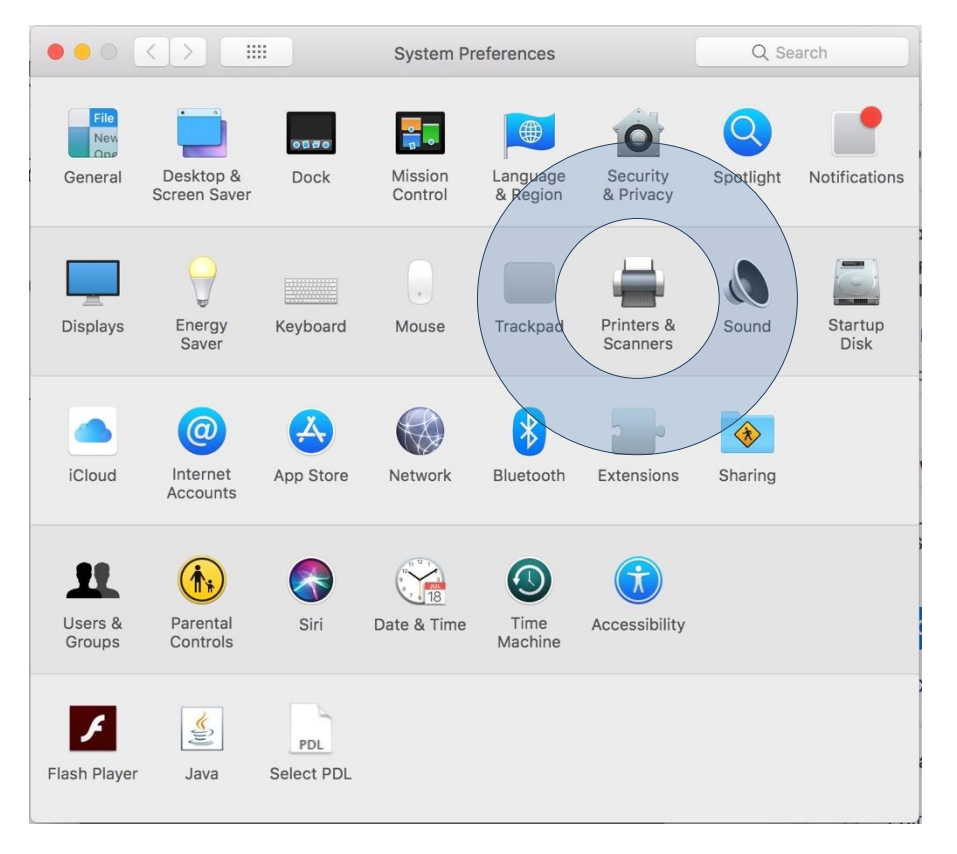

2. In the Printers & Scanners dialog, you can click the "+" icon at the bottom of the Printers list to open the Add Printer dialog (this may also be called Add, depending on the Mac OS X version you are using).

|                                                                                                    | Printers & Scanners                                                                                               | Q Search                                                                              |
|----------------------------------------------------------------------------------------------------|----------------------------------------------------------------------------------------------------|---------------------------------------------------------------------------------------|
| Kyocera TASKalfa 552         Idle         Kyocera TASKalfa 555         Idle         Kyocera TASKalfa 605         Idle         Kyocera TASKalfa 655         Idle         Kyocera TASKalfa 705         Idle         Kyocera TASKalfa 705         Idle         Kyocera TASKalfa 705         Idle         Kyocera TASKalfa 755         Idle         Kyocera TASKalfa 755         Idle         Kyocera TASKalfa 755         Idle         Kyocera TASKalfa 755         Idle | Print Sca<br>Kyocera TASKa<br>Open Print C<br>Options & Su<br>Location:<br>Kind: Kyocera TASKalfa<br>Status: Idle | an<br><b>Ilfa 7551ci</b><br>Queue<br>pplies<br>7551ci (KPDL)<br>C Sharing Preferences |
|                                                                                                    | Default printer: 4.4.4.4<br>Default paper size: US Letter                                                         | <b>•</b> ?                                                                            |

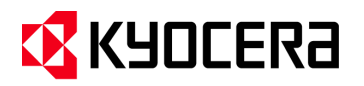

To add a printer, you must first choose a connection type—Bonjour, IP Printer, or Windows. If you choose the Default connection type, Printer Setup Utility displays a list of all available printers with Bonjour support. When you select a printer to add to the printers list, Printer Setup Utility retrieves the selected printer's address, icon, and model information. Printer Setup Utility then uses this information to create a new printer queue, and then adds the printer to the list when you click Add.

|                  | ۳ 🛱 🤍                                  |                |        |
|------------------|----------------------------------------|----------------|--------|
| ult Fax          | IP Windows                             | Search         |        |
| Printer Name     |                                        | ▲ Kind         |        |
| 10.10.11.124 @   | Kevin's Mac mini                       | Bonjour Shared |        |
| 0-30C-KMC-3      | 60E                                    | Bonjour        |        |
| 50-30C-KMC-3     | 610                                    | Bonjour        |        |
| np color LaserJe | t 4600 [E66F1D]                        | Bonjour        |        |
| IP Color LaserJe | et CP3525 [894A69]                     | Bonjour        |        |
| IP Color LaserJe | et CP4005 PS @ YASUHIDE-XP-760.ktd.com | Bonjour Shared |        |
| M1901DD          |                                        | Bonjour        |        |
| MI9FFD2          |                                        | Bonjour        |        |
|                  |                                        |                |        |
| Name:            | No Selection                           |                |        |
| Location:        | No Selection                           |                |        |
| Print Using:     |                                        |                | *<br>* |
|                  |                                        |                |        |
|                  |                                        |                |        |

For better printing support, it is recommended to use Line Printer Daemon (LPD) for the protocol. To add an LPR printer that uses IP, enter the printer's DNS host name or IP address and then select the appropriate model from the Print Using menu. The matching PPD for the printer is automatically selected by the OS.

| 000          |                                | Add Printer |        | $\bigcirc$ |
|--------------|--------------------------------|-------------|--------|------------|
|              | ۵ 🚔                            | ٩           |        |            |
| Default Fax  | IP Windows                     |             | Search |            |
| Protocol:    | Line Printer Daemon - LPD      |             | ;      | 9          |
| Address:     |                                |             | ,      | •          |
|              | Enter host name or IP address. |             |        |            |
| Queue:       |                                |             | ,      | 9          |
|              | Leave blank for default queue. |             |        |            |
| News         | No Colontino                   |             |        |            |
| Name:        | No Selection                   |             |        |            |
| Location:    | No Selection                   |             |        |            |
| Print Using: |                                |             | 4<br>7 |            |
|              |                                |             |        |            |
|              |                                |             | Add    |            |

3. Click Add.